Appointment Booking for Attestation Services of Debtor's Bankruptcy Petition

Step-by-Step Guide

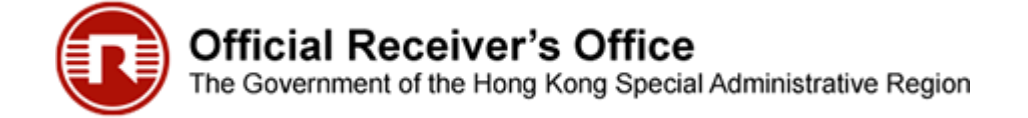

https://www.gov.hk/en/business/registration/bankruptcy/attestation.htm

Home > Business & Trade > Registration & Licences > Bankruptcy & Winding-up > Online Appointment Booking for Attestation

| <b>Business &amp; Company</b> |  |
|-------------------------------|--|
| Registration                  |  |

Licensing & Permits

Intellectual Property

Cancellation of Business Registration & Deregistration

Bankruptcy & Winding-up

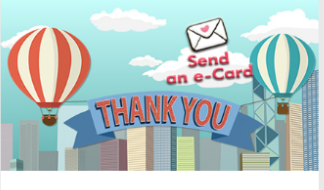

|| < - - - > ||

A debtor who intends to file a petition for his/her own bankruptcy is required to complete the Debtor's Bankruptcy Petition ("Petition"), Statement of Affairs, pay to the Official Receiver a deposit for the Petition, have the Petition attested and the Statement of Affairs sworn, and pay a court fee for fixing a hearing. Please refer to the <u>Debtor's Bankruptcy Petition</u> <u>Procedural Guide</u> which stipulates the detailed requirements and procedures for filing a petition by a debtor. A debtor who wishes to have the Petition attested before the authorized staff of the Official Receiver's Office ("ORO") can use this online service to book appointment for attestation. Pursuant to relevant provision, the Petition could also be attested before the Registrar or a solicitor in Hong Kong.

Online Appointment Booking for Attestation 🗐

This online service offers an additional means for simple and time-saving service around the clock to facilitate the general public to book the appointment anytime and anywhere. You may book an appointment in the next 7 working days and change or cancel the appointment not later than one day before the scheduled appointment.

When making an appointment, you should provide your name, gender, Hong Kong Identity Card number, contact phone number and email address. The staff of ORO may contact you by phone or email for matter relating to and in connection with the application and the appointment.

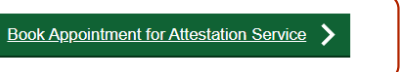

Application Fee This online service is free of charge.

Share: 🛐 🄰 ổ 🕓 😨 🔊

#### **Enquiry and Assistance**

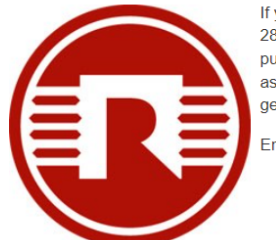

If you need assistance in using this online service, you can call the Enquiry Hotline at 2867 2448 during office hours from 8:30 a.m. to 5:45 p.m. (Monday – Friday, except public holidays). If you call during non-office hours, you will hear a recorded message asking you to leave a message with your name and telephone number. The office will get back to you as soon as possible.

Enquiries can also be made by fax to 3105 1814 or by email to <u>oroadmin@oro.gov.hk</u>.

Read the contents on this webpage and press "Book Appointment for Attestation Service" button

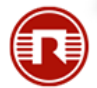

Official Receiver's Office The Government of the Hong Kong Special Administrative Region

### Step 1: Read Content in the Information Page

| DVHK香港政                                                      | 府一站通                                                                                                    | 繁殖 简体 @Fait                                                                |
|--------------------------------------------------------------|----------------------------------------------------------------------------------------------------|----------------------------------------------------------------------------|
| Appointment E                                                | ooking for Attestation Services                                                                                                    |                                                                            |
| Step 1<br>Read content in the<br>nformation Page             | Official Receiver's Office<br>The Government of the Hong Kong Special Administrative Region                                                                                                    |                                                                            |
| Step 2<br>Select service                                     | Major Steps                                                                                                    | Read the contents in the Information Page                                  |
|                                                              | This form might take 5 - 10 minutes to complete.                                                                                                    |                                                                            |
| AQs                                                          | Step 1         Step 4           Read content in the Information Page         Enter applicant's details                                                                                                    |                                                                            |
| ïps and Tools<br>nfo Page                                    | Step 2         Step 5           Select service         Confirm application                                                                                                    |                                                                            |
| For enquiries, please<br>contact us at<br>2867 2448 (Tel) or | Step 3         Step 6           Select timeslot         Acknowledgement                                                                                                    |                                                                            |
| roadmin@oro.gov.hk                                           | Required Items                                                                                                    |                                                                            |
| Ernan)                                                       | Hong Kong Supplementary Character Set (HKSCS)         Download           For input, display and processing of Chinese characters specific to Hong Kong.         Download                                                                                                 |                                                                            |
|                                                              | Printer<br>For printing of acknowledgement.                                                                                                    |                                                                            |
|                                                              | 警方便 "IAM Smart"<br>For pre-filling application form using "IAM Smart" (More Info)                                                                                                    |                                                                            |
|                                                              | System Requirements<br>Please refer to the System Requirements for GovHK Online Services. (Note: Users using some<br>versions of software may have problems accessing GovHK Online Services. Please refer to the<br>suggestions through the above link.)                 | Posed the Terms & Conditions and                                           |
|                                                              | Terms & Conditions                                                                                                    | Read the Terms & Conditions and                                            |
|                                                              | The service provides an online appointment booking for attestation services. The corresponding terms and conditions (including the Personal Inform<br>Statement and Access and Correction of personal information) from the website of Official Receiver's Office apply. | nation Collection check the checkbox to confirm                            |
|                                                              | I have read, understood and agreed to the above terms and conditions.                                                                                                    | Input the authentication characters                                        |
|                                                              | Authentication                                                                                                    | on screen or click the speaker icon                                        |
|                                                              | BXC5 C+                                                                                                    | to input them via audio                                                    |
|                                                              | 75NX                                                                                                    |                                                                            |
|                                                              |                                                                                                    | Continue<br>Step 1 of 6<br>Press "Continue" button to<br>proceed to Step 2 |

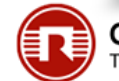

## Step 2: Select Service

| itep 1<br>Read content in the<br>Information Page         | Step 2       Please select the following service -         Please select the following service -         a) Book Appointment | Press "Book Appointment" option |
|-----------------------------------------------------------|----------------------------------------------------------------------------------------------------|---------------------------------|
| AQs                                                       | b) Enquire / Change / Cancel Appointment                                                                                     | p 2 of 6                        |
| ips and Tools<br>nfo Page                                 |                                                                                                    |                                 |
| or enquiries, please<br>ontact us at<br>867 2448 (Tel) or |                                                                                                    |                                 |
| roadmin@oro.gov.hk<br>Email)                              |                                                                                                    |                                 |

≣1

### Step 3: Select Timeslot

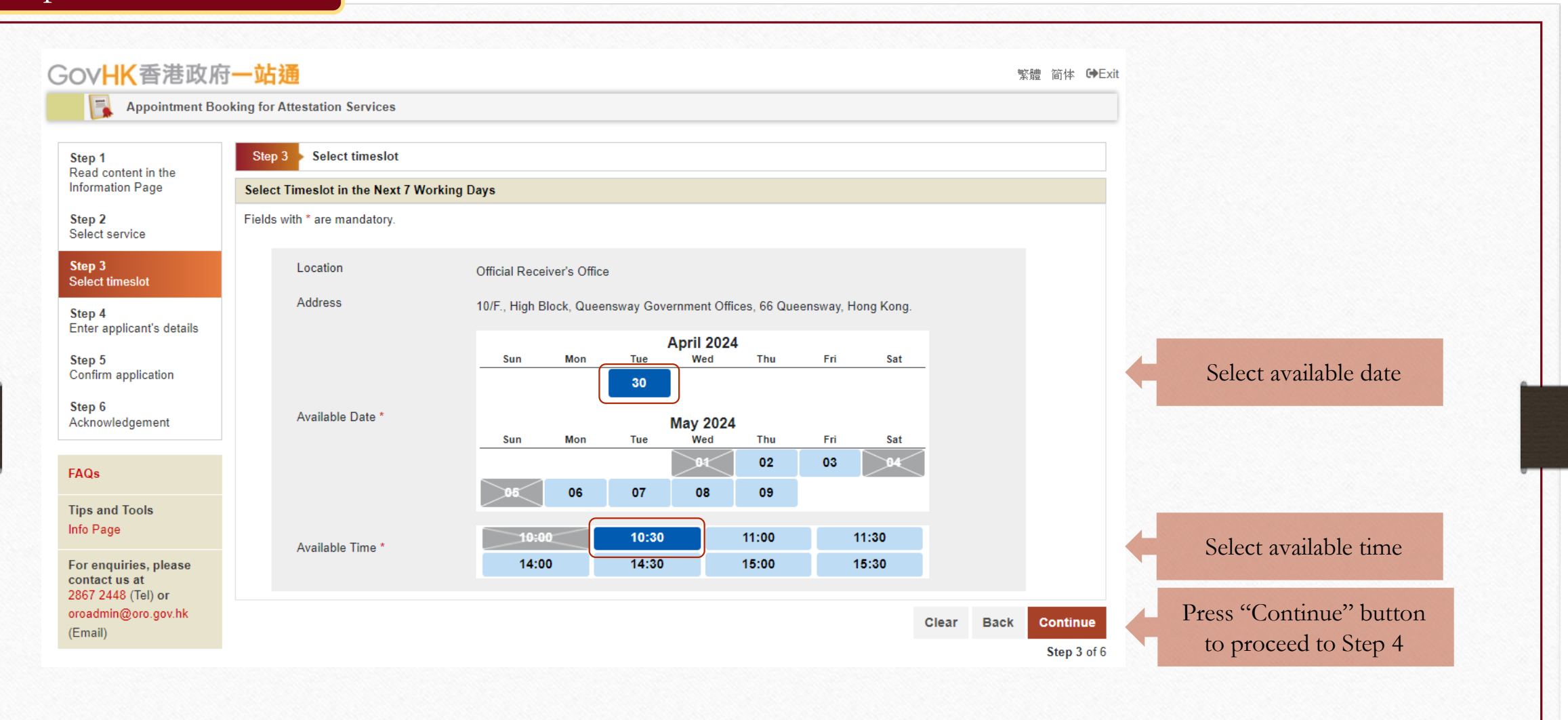

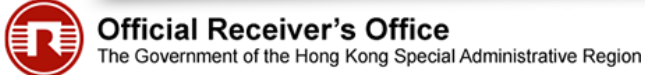

| Appointment Bo                    | oking for Attestation Services                                                                                                    |                                                                                                    |                                                                                                    |                                                                                                    |                                                                                                    |                                                                                                    |
|-----------------------------------|----------------------------------------------------------------------------------------------------|----------------------------------------------------------------------------------------------------|----------------------------------------------------------------------------------------------------|----------------------------------------------------------------------------------------------------|----------------------------------------------------------------------------------------------------|----------------------------------------------------------------------------------------------------|
|                                   |                                                                                                    |                                                                                                    |                                                                                                    |                                                                                                    |                                                                                                    |                                                                                                    |
| Step 1<br>Read content in the     | Step 4 Enter applicant's details                                                                                                    |                                                                                                    |                                                                                                    |                                                                                                    |                                                                                                    |                                                                                                    |
| nformation Page                   | Enter Applicant Information                                                                                                    |                                                                                                    |                                                                                                    | Ess assistant i                                                                                                    | AM Company and                                                                                                    |                                                                                                    |
| Step 2<br>Select service          | Please enter the necessary information of the cor                                                                                                    | ncerned application below:                                                                                                    |                                                                                                    | For registered 1/                                                                                                    | AM Smart user, ye                                                                                                    | bu may                                                                                                    |
| Step 3                            | Fields with * are mandatory.                                                                                                    | Mall or type in your personal information                                                                                                    |                                                                                                    | press this butto                                                                                                    | n for filling in part                                                                                                    | t of your                                                                                                    |
| Select timeslot                   |                                                                                                    | s-me or type in your personal information.                                                                                                    |                                                                                                    | personal inform                                                                                                    | ation. The next 3                                                                                                    | slides                                                                                                    |
| Enter applicant's details         | Form Filling with iAM Smart e-ME                                                                                                    | nfo                                                                                                    |                                                                                                    | will show you th                                                                                                    | ne steps on how to                                                                                                    | o use the                                                                                                    |
| tep 5<br>onfirm application       | English Name *                                                                                                    |                                                                                                    |                                                                                                    | iAM Smart "e-N                                                                                                    | Ae" Form Filling t                                                                                                    | to auto-                                                                                                    |
| step 6<br>Acknowledgement         | Chinese Name                                                                                                    |                                                                                                    |                                                                                                    | fill in part of vo                                                                                                    | ur personal inform                                                                                                    | nation.                                                                                                    |
| -                                 | Gender *                                                                                                    | Please Select                                                                                                    |                                                                                                    | function yo                                                                                                    | - percentur inform                                                                                                    |                                                                                                    |
| AQs                               | HK Identity Card Number *                                                                                                    | E a \$122456                                                                                                    | ( 5 a 2                                                                                                    |                                                                                                    |                                                                                                    |                                                                                                    |
| ips and Tools<br>nfo Page         | ,                                                                                                    | E.g. A123430                                                                                                    | ( E.g. 5                                                                                                    | 1                                                                                                    |                                                                                                    |                                                                                                    |
| or enquiries, please              | HK Telephone Number *                                                                                                    |                                                                                                    |                                                                                                    |                                                                                                    |                                                                                                    |                                                                                                    |
| ontact us at<br>867 2448 (Tel) or | Email Address *                                                                                                    |                                                                                                    |                                                                                                    |                                                                                                    |                                                                                                    |                                                                                                    |
| roadmin@oro.gov.hk<br>Email)      | Re-type Email Address *                                                                                                    |                                                                                                    |                                                                                                    |                                                                                                    |                                                                                                    |                                                                                                    |
|                                   | This item is automatically filled by "i                                                                                                    | AM Smart".                                                                                                    |                                                                                                    |                                                                                                    |                                                                                                    |                                                                                                    |
|                                   |                                                                                                    |                                                                                                    |                                                                                                    |                                                                                                    |                                                                                                    |                                                                                                    |
|                                   | Enquiry Code *                                                                                                    |                                                                                                    |                                                                                                    |                                                                                                    |                                                                                                    |                                                                                                    |
|                                   |                                                                                                    | (Please input a personalized 4-digit<br>appointment booking.)                                                                                                    | alphanumeric code. \                                                                                                    | You may input this enquiry code to enquire, o                                                                                                    | change or cancel the                                                                                                    |                                                                                                    |
|                                   | <ul> <li>Points to note: <ol> <li>All information submitted in this online apposervice.</li> <li>The personal data provided by the applicants.</li> <li>Provision of the applicant's personal data is</li> <li>The personal data provided by the applicant be disclosed or transferred to law enforcemts.</li> <li>The applicant has the right to request accest to and correction of such personal data material that the rest and the rest of the applicant by the applicant by the applicant by the rest of the applicant by the applicant by the</li></ol></li></ul> | intment booking for attestation services must<br>to the ORO in this online application will be<br>voluntary. If the personal data are not provid<br>t may be disclosed or transferred to relevant<br>ent agencies as permitted under the Persona<br>so to and correction of his/her personal data I<br>y be made to any officer acting for or on beha<br>to note. | t be correct so that the<br>used by the ORO for<br>ed, the applicant will<br>aparties where such di<br>II Data (Privacy) Ordir<br>leid by the ORO pursi<br>if of the Official Recei | ne Official Receiver's Office ("the ORO") can<br>if the purpose of carrying out the Official Rece<br>not be able to access the online services.<br>disclosure or transfer is necessary for the pur<br>inance (Cap. 486).<br>suant to sections 18 and 22 of the Personal D<br>ever at the ORO, 10th Floor, High Block, Que | process the application and provide the requ<br>iver's functions relating to the provision of s<br>pose as stated in paragraph 1 above. Such<br>thata (Privacy) Ordinance (Cap. 486). Any su<br>ensway Government Offices, 66 Queenswa | vested attestation<br>ervices by the ORO.<br>personal data may also<br>ich request for access<br>ay, Hong Kong. |
|                                   |                                                                                                    |                                                                                                    |                                                                                                    |                                                                                                    | 01                                                                                                    | Pack Continue                                                                                                   |
|                                   |                                                                                                    |                                                                                                    |                                                                                                    |                                                                                                    | Clear                                                                                                    | Back Continue                                                                                                   |

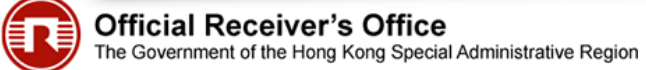

### 厦 iAM Smart

< Back to online service

### 🌐 English 🗸

After pressing the "Form Filling with iAM Smart e-ME" button, you will be directed to this webpage which is host in iAM Smart system.

Open your iAM Smart mobile app and use your mobile phone to scan the QR code displayed.

### Form-filling via iAM Smart :

1. Please open iAM Smart App in your mobile

2. Tap the scan button in iAM Smart App

🕂 Scan QR Code

3. Scan the QR Code

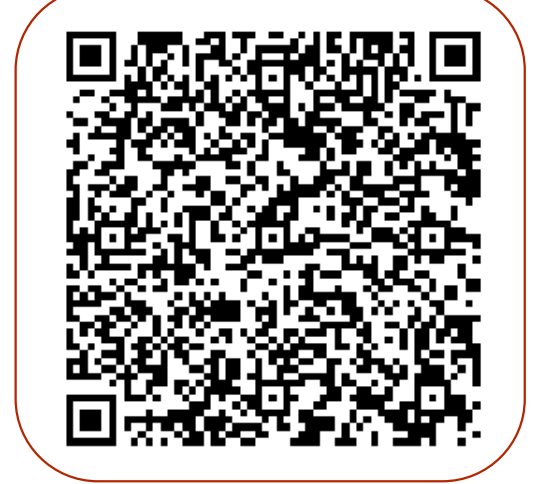

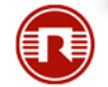

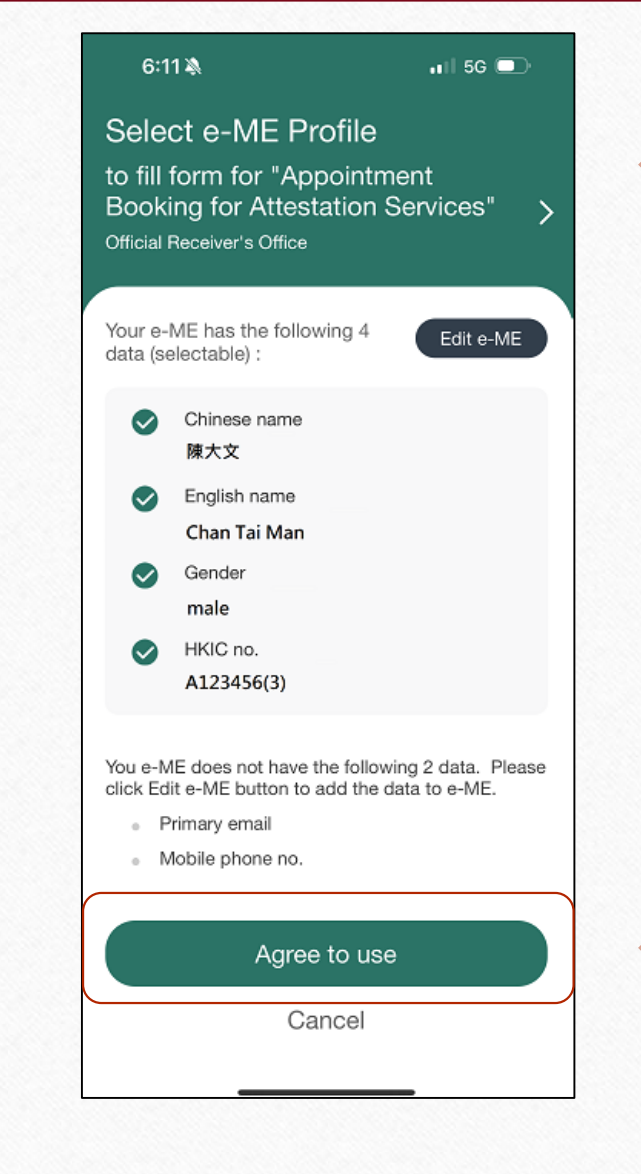

After scanning the QR code, the iAM Smart mobile app will display the personal information that will be used to auto-fill the application form.

Press "Agree to use" button to authorize the auto-filling of your personal information in the application form

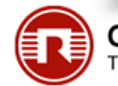

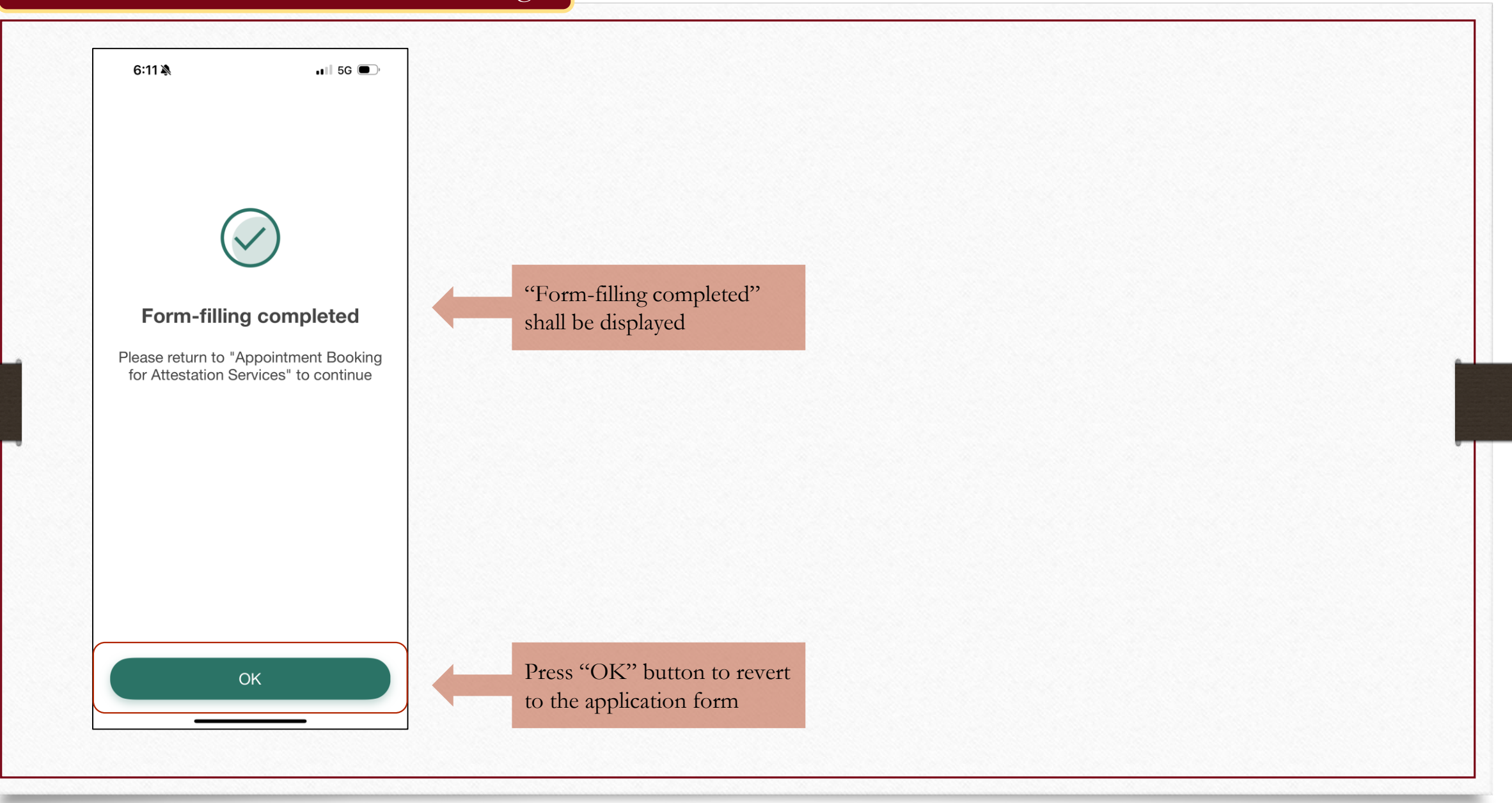

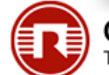

|--|

| Appointment B                                                                   | poking for Attestation Services                                                                                                    |                                                                                                    |                             |                                          |
|---------------------------------------------------------------------------------|----------------------------------------------------------------------------------------------------|----------------------------------------------------------------------------------------------------|-----------------------------|------------------------------------------|
| Step 1                                                                          | Step 4 Enter applicant's details                                                                                                    |                                                                                                    |                             |                                          |
| nformation Page                                                                 | Enter Applicant Information                                                                                                    |                                                                                                    |                             |                                          |
| Step 2                                                                          | Please enter the necessary information of the c                                                                                                    | oncerned application below:                                                                                                    |                             |                                          |
| Step 2                                                                          | Fields with * are mandatory.                                                                                                    |                                                                                                    |                             |                                          |
| Select timeslot                                                                 | You can either use "Form Filling with iAM Smar                                                                                                    | t e-Me" or type in your personal information.                                                                                                    |                             | The following information has been       |
| Step 4<br>Enter applicant's details                                             | Form Filling with iAM Smart e-ME More                                                                                                    | e Info                                                                                                    |                             | auto-filled by iAM Smart e-ME:           |
| Step 5<br>Confirm application                                                   | English Name *                                                                                                    | Chan Tai Man                                                                                                    |                             | 1) English Name                          |
| Step 6<br>Acknowledgement                                                       | Chinese Name                                                                                                    | 陳大文                                                                                                    |                             | 2) Chinese Name                          |
| AQs                                                                             | Gender *                                                                                                    | Male V                                                                                                    |                             | 3) Gender<br>4) HK Idontifty Card number |
| ips and Tools                                                                   | HK Identity Card Number *                                                                                                    | A123456 ( 3 ) 📓                                                                                                    |                             | 4) HK Identity Card humber               |
| or enquiries please                                                             | HK Telephone Number *                                                                                                    |                                                                                                    |                             |                                          |
| on circuines, piease<br>ontact us at<br>867 2448 (Tel) or<br>roadmin@oro.gov.hk | Email Address *                                                                                                    |                                                                                                    |                             | Fill in the contact phone number and     |
| Email)                                                                          | Re-type Email Address *                                                                                                    |                                                                                                    |                             | email address by yourself                |
|                                                                                 | This item is automatically filled by                                                                                                    | "iAM Smart".                                                                                                    |                             |                                          |
|                                                                                 |                                                                                                    |                                                                                                    |                             | Fill in a self-customized enquiry code   |
|                                                                                 | Enquiry Code *                                                                                                    |                                                                                                    |                             | for changing or cancelling your          |
|                                                                                 | Enquiry orde                                                                                                    | (Please input a personalized 4-digit alphanumeric code. You may input this enquiry code to enquire, change or cancel the                                                                                                    |                             | hooking as appropriate                   |
|                                                                                 |                                                                                                    | appointment duoking.)                                                                                                    |                             | booking as appropriate                   |
|                                                                                 | Points to note:<br>1 All information submitted in this online an                                                                                                | pointment booking for attestation services must be correct so that the Official Receiver's Office ("the ORO") can process the application and provide th                                                                                                    | he requested attestation    |                                          |
|                                                                                 | service.<br>2. The personal data provided by the application                                                                                                    | ant to the ORO in this online application will be used by the ORO for the purpose of carrying out the Official Receiver's functions relating to the provision                                                                                                    | on of services by the ORO.  | Read "Points to note"                    |
|                                                                                 | <ol> <li>Provision of the applicant's personal data</li> <li>The personal data provided by the applic<br/>be disclosed or transferred to law enforce</li> </ol> | is voluntary. If the personal data are not provided, the applicant will not be able to access the online services.<br>ant may be disclosed or transferred to relevant parties where such disclosure or transfer is necessary for the purpose as stated in paragraph 1 above,<br>ment agencies as permitted under the Personal Data (Privacy) Ordinance (Cap. 488). | Such personal data may also | icad i onits to note                     |
|                                                                                 | <ol> <li>The applicant has the right to request acc<br/>to and correction of such personal data m</li> </ol>                                                    | ress to and confection of mismer personal data neld by the UKO pursuant to sections to and 22 of the Personal Data (Privacy) Ordinance (Cap. 485).<br>I ay be made to any officer acting for or on behalf of the Official Receiver at the ORO, 10th Floor, High Block, Queensway Government Offices, 66 Que                                                        | ensway, Hong Kong.          |                                          |
|                                                                                 | I have read and understood the above point                                                                                                    | s to note.                                                                                                    |                             | Press "Continue" button                  |
|                                                                                 |                                                                                                    |                                                                                                    | lear Back Continue          | Tress Continue Dutton                    |

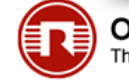

| VHK香港以底                                          | 一近週                                        |                                                                              | 繁體 简体 I●Exit |                                     |
|--------------------------------------------------|--------------------------------------------|------------------------------------------------------------------------------|--------------|-------------------------------------|
| Appointment Bo                                   | oking for Attestation Services             |                                                                              |              |                                     |
| tep 1<br>ead content in the                      | Step 5 Confirm application                 |                                                                              |              |                                     |
| formation Page                                   | Please confirm the following information - |                                                                              |              |                                     |
| tep 2<br>elect service                           | Transaction Details                        |                                                                              |              |                                     |
| tep 3                                            | Reference Number                           | 8142 4042 9100 4082                                                          |              |                                     |
| elect timeslot                                   | Date of Submission                         | 29/04/2024 (DD/MM/YYYY)                                                      |              |                                     |
| tep 4<br>nter applicant's details                | Time of Submission                         | 09:58:57 (HH:MM:SS)                                                          |              |                                     |
| ten 5                                            |                                            |                                                                              |              |                                     |
| onfirm application                               | Applicant's Particulars                    |                                                                              | Amend        |                                     |
| tep 6                                            | English Name                               | CHAN TAI MAN                                                                 |              |                                     |
| cknowledgement                                   | Chinese Name                               | 陳大文                                                                          |              | If your personal particulars or the |
|                                                  | Gender                                     | Male                                                                         |              |                                     |
| AQs                                              | HK Identity Card Number                    | A123456(3)                                                                   | _            | appointment details displayed are   |
| ps and Tools                                     | HK Telephone Number                        | 21231234                                                                     |              | incorrect, press the "Amend" button |
| fo Page                                          | Email Address                              | CHANTAIMAN.TEST.71@GMAIL.COM                                                 |              | to make necessary amendments        |
|                                                  | Enquiry Code                               | 1234                                                                         |              | to make necessary amendments.       |
| or enquiries, please<br>ontact us at             |                                            |                                                                              |              |                                     |
| 367 2448 (Tel) or<br>coadmin@oro.gov.hk<br>mail) | Appointment Details                        |                                                                              | Amend        |                                     |
| linaily                                          | Appointment Location                       | Official Receiver's Office                                                   |              |                                     |
|                                                  | Appointment Address                        | 10/F., High Block, Queensway Government Offices, 66<br>Queensway, Hong Kong. |              |                                     |
|                                                  | Appointment Date and Time                  | 30/04/2024 10:30 (DD/MM/YYYY HH:MM)                                          |              |                                     |
|                                                  |                                            | Evit Applicatio                                                              | Continue     | Press "Continue" button             |

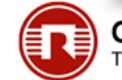

# Step 6: Acknowledgement

| Appointment Bo                            | poking for Attestation Services                                                                                                    |                                                                                                    |                              |                                                                  |  |
|-------------------------------------------|----------------------------------------------------------------------------------------------------|----------------------------------------------------------------------------------------------------|------------------------------|------------------------------------------------------------------|--|
|                                           | 5                                                                                                    |                                                                                                    |                              |                                                                  |  |
| Step 1                                    | Step 6 Acknowledgement                                                                                                    |                                                                                                    |                              |                                                                  |  |
| nformation Page                           | Your appointment is booked successfully an                                                                                               | d an acknowledgement email is sent to your email address.                                                                                                    |                              |                                                                  |  |
| Step 2<br>Select service                  | Please bring along your Hong Kong Identity<br>Petition accompanied with a duly completed<br>appointment on time. Applicant arriving late | Card, the acknowledgement notice of your booking, a duly comple<br>Statement of Affairs, together with the deposit for Petition and atte<br>or without all the required documents and payment will not be enter | eted<br>end the<br>ertained. |                                                                  |  |
| Select timeslot                           | Transaction Details                                                                                                    |                                                                                                    |                              |                                                                  |  |
| Step 4<br>Enter applicant's details       | Reference Number                                                                                                    | 8142 4042 9100 4082                                                                                                    |                              |                                                                  |  |
|                                           | Date of Submission                                                                                                    | 29/04/2024 (DD/MM/YYYY)                                                                                                    |                              |                                                                  |  |
| Step 5<br>Confirm application             | Time of Submission                                                                                                    | 09:58:57 (HH:MM:SS)                                                                                                    |                              |                                                                  |  |
| Step 6<br>Acknowledgement                 | You may Save a copy of the acknow                                                                                                    | ledgement for reference.                                                                                                    |                              | Press "Save" button to save a copy<br>of the acknowledgement for |  |
|                                           | Applicant's Particulars                                                                                                    |                                                                                                    |                              | reference and print a copy                                       |  |
| FAQs                                      | English Name                                                                                                    | CHAN TAI MAN                                                                                                    |                              | reference and print a copy                                       |  |
| Tips and Tools                            | Chinese Name                                                                                                    | 陳大文                                                                                                    |                              |                                                                  |  |
| Info Page                                 | Gender                                                                                                    | Male                                                                                                    |                              |                                                                  |  |
| For enquiries, please                     | HK Identity Card Number                                                                                                    | A123****                                                                                                    |                              |                                                                  |  |
| contact us at                             | HK Telephone Number                                                                                                    | 21231234                                                                                                    |                              |                                                                  |  |
| 2867 2448 (Tel) or<br>oroadmin@oro.gov.bk | Email Address                                                                                                    | CHANTAIMAN.TEST.71@GMAIL.COM                                                                                                    |                              |                                                                  |  |
| (Email)                                   | Enquiry Code                                                                                                    | 1234                                                                                                    |                              |                                                                  |  |
|                                           | Appointment Details                                                                                                    |                                                                                                    |                              |                                                                  |  |
|                                           | Appointment Location                                                                                                    | Official Receiver's Office                                                                                                    |                              |                                                                  |  |
|                                           | Appointment Address                                                                                                    | 10/F., High Block, Queensway Government Offices, 66<br>Queensway, Hong Kong.                                                                                                    |                              |                                                                  |  |
|                                           | Appointment Date and Time                                                                                                    | 30/04/2024 10:30 (DD/MM/YYYY HH:MM)                                                                                                    |                              |                                                                  |  |
|                                           |                                                                                                    |                                                                                                    | Exit                         | Press "Exit" button to leave the                                 |  |

# On the Scheduled Appointment Date

To enable the Official Receiver's Office to process the application and provide the requested attestation service, you need to bring along:-

- Hong Kong Identity Card;
- The acknowledgment notice of your booking;
- A duly completed Petition accompanied with a duly completed Statement of Affairs; and
- a sum of HK\$8,000 for settlement of the deposit for Petition\*.

(\* N.B. Please note that you are also required to pay a court fee of HK\$1,045 at the High Court Accounts Office when you file the Petition with court.)

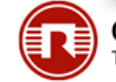

Please attend the ORO's Public Services Counter at 10/F, High Block, Queensway Government Offices, 66 Queensway, Hong Kong 15 minutes before the scheduled appointment time.

A numbered tag will be given to you showing the following information: -

- Queue Number
- English Name
- Date/Time

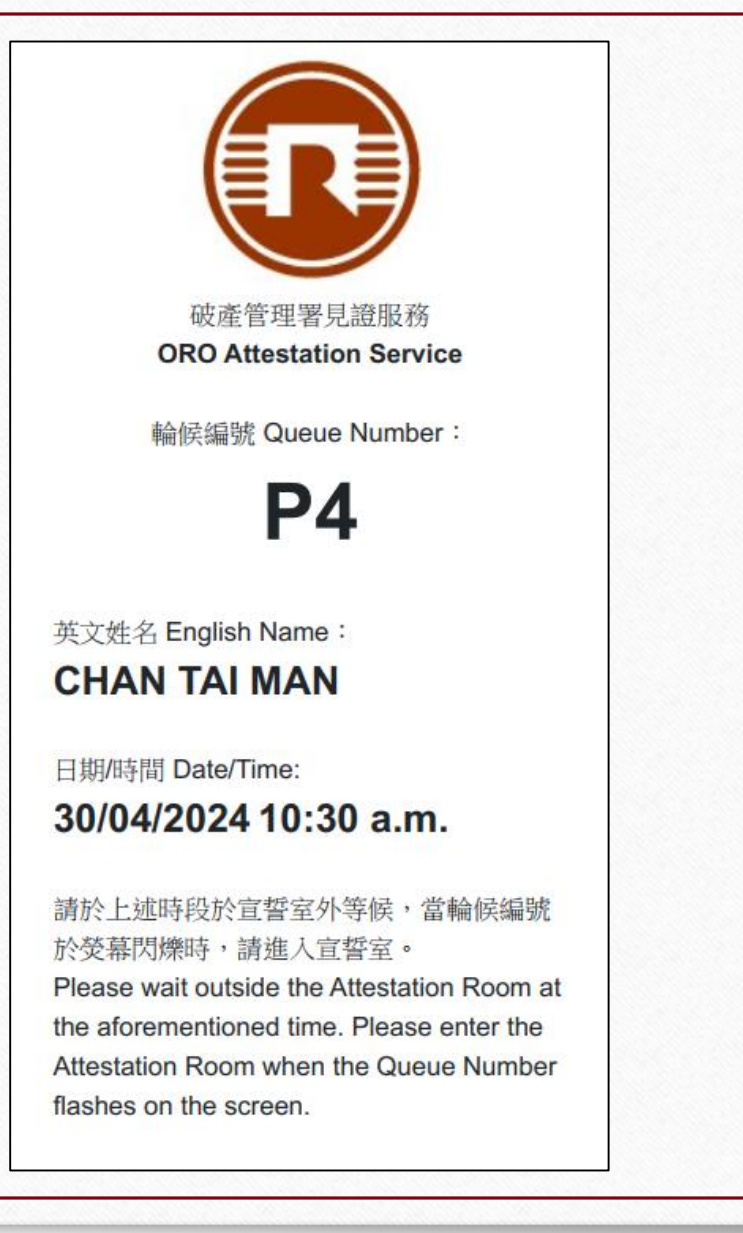

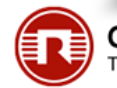

When your tag number flashes on the electronic display panel, you should knock the door and enter the Attestation Room for processing the application and the requested attestation service.

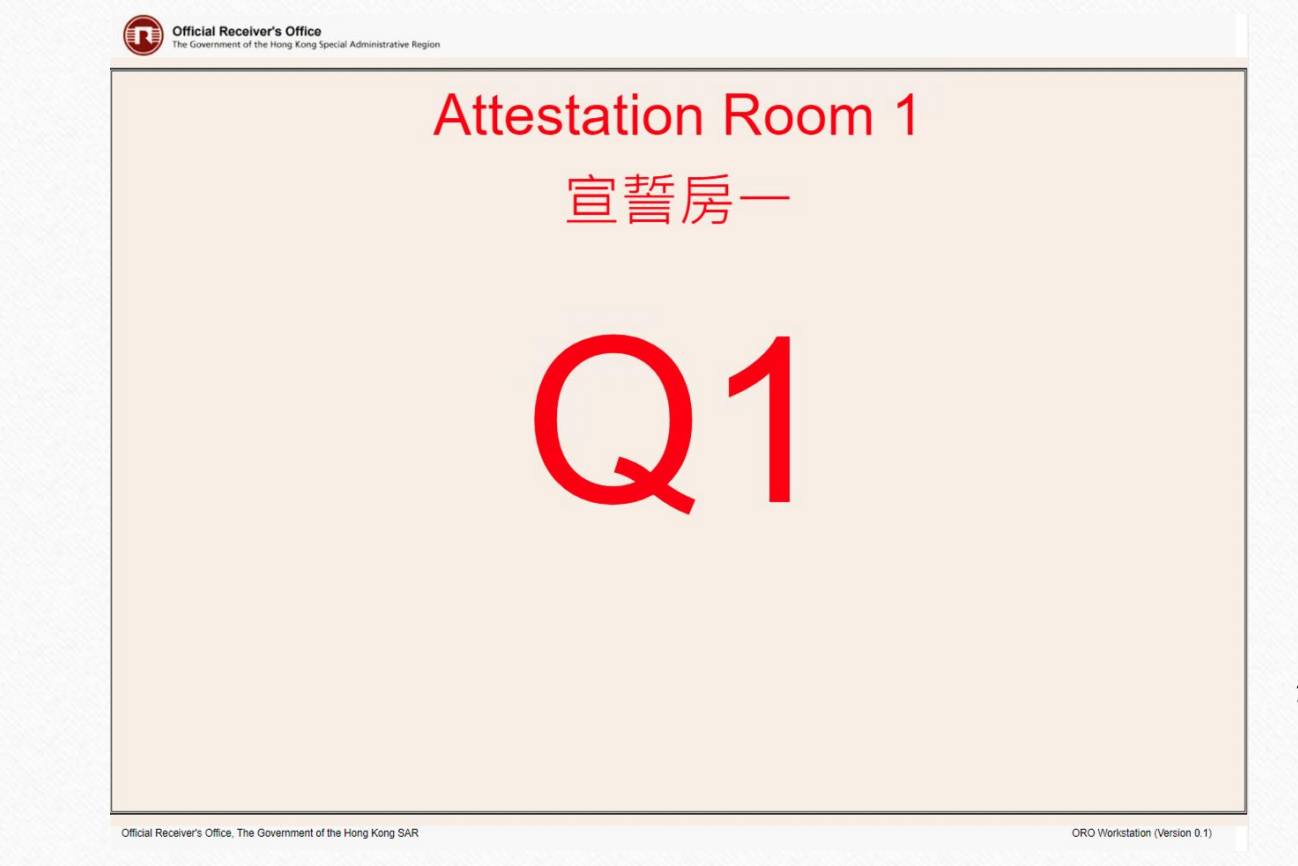

(N.B. In case you need any assistance, please approach our staff at the Counter.)